2025/06/27 22:50

You will have two icons on your desktop - double-click the **mSupply** icon.

If you are opening mSupply  $\ensuremath{\mathbb{B}}$  for the first time, the program should automatically open the example data file.

The full path to the data file is displayed, along with other useful information by choosing **Menu** >**Help**>**About mSupply**:

| Le About mSupply                                                        |                                  |                                                                                                   |  |  |  |  |
|-------------------------------------------------------------------------|----------------------------------|---------------------------------------------------------------------------------------------------|--|--|--|--|
| mSupply versi                                                           | on                               | <b>O</b>                                                                                          |  |  |  |  |
| You are using version 3.50<br>Release number 0<br>Release date 17/05/20 | 016 t14:18                       | Authorisation<br>Version available for download Unknown<br>Release number Unknown<br>Date Unknown |  |  |  |  |
| Path to data file :<br>C:\mSupply350\Database\mSuppl                    | y.4DD                            | Click to check online                                                                             |  |  |  |  |
| Path to log file :<br>Log file not used                                 |                                  |                                                                                                   |  |  |  |  |
| Path to structure file :<br>C:\mSupply350\mSupply.exe                   |                                  |                                                                                                   |  |  |  |  |
| Records                                                                 | Surtainable                      | Solutions retains the sights to this software                                                     |  |  |  |  |
| 0 records in abbreviation                                               | <ul> <li>Commercial u</li> </ul> | use or modification of this software only allowed with                                            |  |  |  |  |
| 3 records in account                                                    | authorization                    | n of Sustainable Solutions (NZ) Ltd.                                                              |  |  |  |  |
| 0 records in Admitted_from                                              | Copyright                        | Copyright Sustainable Solutions (NZ) Ltd.                                                         |  |  |  |  |
| 0 records in asset                                                      |                                  |                                                                                                   |  |  |  |  |
| D records in asset_condition                                            |                                  |                                                                                                   |  |  |  |  |
| 0 records in asset_location                                             |                                  |                                                                                                   |  |  |  |  |
| 0 records in asset_status                                               |                                  |                                                                                                   |  |  |  |  |
| 0 records in backorder                                                  |                                  |                                                                                                   |  |  |  |  |
| 0 records in bill of material                                           | Structure up                     | odate : 160517t1423 OK                                                                            |  |  |  |  |
|                                                                         |                                  |                                                                                                   |  |  |  |  |
|                                                                         |                                  |                                                                                                   |  |  |  |  |

If you have already been using mSupply® and have another data file open, but would like to open the example data file for use with this tutorial, then you can use the mSupply® menu **File > Open data file...** to open the example data file. In Windows, by default the example data folder is stored inside **c:/mSupply/database**/; navigate to the location and open the data file.

1/3

Last update: 2019/10/21 tutorial:opening\_example\_datafile https://docs.msupply.org.nz/tutorial:opening\_example\_datafile?rev=1571684823

| Organise 👻 New folder |                   |                    |             |           | 1                 |            |       | 0  |
|-----------------------|-------------------|--------------------|-------------|-----------|-------------------|------------|-------|----|
| ^                     | Name              | Date modified      | Туре        | Size      |                   |            |       |    |
| This PC               | Logs              | 23/03/2015 9:37 a  | File folder |           |                   |            |       |    |
| Admin (theoffice      | Preferences       | 5/03/2015 12:12 a  | File folder |           |                   |            |       |    |
| admin@cityside.       | Resources         | 18/02/2015 11:05 a | File folder |           |                   |            |       |    |
| Cityside (theoffic    | mSupply.4DD       | 23/03/2015 9:37 a  | 4DD File    | 4,801 KE  | 3                 |            |       |    |
| Currang@sussol.net    | mSupply1.4DD      | 19/03/2015 11:29 a | 4DD File    | 3,009 KE  | 3                 |            |       |    |
| P Curators (theorn)   | mSupply2.4DD      | 19/03/2015 1:39 p  | 4DD File    | 3,009 KE  | 3                 |            |       |    |
| Documents             |                   |                    |             |           |                   |            |       |    |
| Downloads             |                   |                    |             |           |                   |            |       |    |
| pieannie (theoffice   |                   |                    |             |           |                   |            |       |    |
| Music                 |                   |                    |             |           |                   |            |       |    |
| E Pictures            |                   |                    |             |           |                   |            |       |    |
| Videos                |                   |                    |             |           |                   |            |       |    |
| 📥 Local Disk (C:)     |                   |                    |             |           |                   |            |       |    |
|                       |                   |                    |             |           |                   |            |       |    |
| Network v             |                   |                    |             |           |                   |            |       |    |
| File <u>n</u> ar      | ne                |                    |             | ~         | 4D Data File (*.4 | dd;*.data) | ,     | ~  |
|                       | -                 |                    |             |           | Open              | G          | incel | Ē. |
|                       |                   |                    |             |           | apa.              |            |       | ۰. |
|                       |                   |                    | _           | _         | _                 |            |       |    |
|                       |                   |                    |             |           |                   |            |       |    |
|                       |                   |                    |             |           |                   |            |       |    |
| 16                    | 1                 | In the former of   |             |           |                   |            |       |    |
| It you have c         | hosen a different | location from the  | one sua     | dested by | ' the ins         | caller     | '. th | e  |

A password entry window is presented as mSupply  $\$  opens up a data file. The message panel informs the user that the example data base is in use.

| b                                                      | Log-in – 🗆 🗙                                                                                                    |  |  |  |  |  |
|--------------------------------------------------------|----------------------------------------------------------------------------------------------------|--|--|--|--|--|
| Search users                                           |                                                                                                    |  |  |  |  |  |
| 1. Click on your name in the list user 1 (pass= user1) | 2. Enter your password                                                                                                    |  |  |  |  |  |
| user3                                                  | 3. Choose store if available<br>General                                                                                                    |  |  |  |  |  |
|                                                        | 4. Choose login mode if available<br>Store ▼                                                                                                    |  |  |  |  |  |
|                                                        | 5. Check any messages                                                                                                    |  |  |  |  |  |
|                                                        | Warning: example data file loaded. Log in,<br>then use File > Open data file if you want to<br>connect to a different data file. This data file<br>is C:\mSupply\Database\mSupply.4DD |  |  |  |  |  |
|                                                        | 6. Click the OK button to proceed                                                                                                    |  |  |  |  |  |
| ~                                                      | Quit OK                                                                                                    |  |  |  |  |  |
|                                                        |                                                                                                    |  |  |  |  |  |

The "User 1" (pass= "user1") entry should be highlighted, but if it is not, it should be selected.

Enter "user1" (without the quotes) at **2.Enter your password**.

The **Choose store** .... . drop-down list will display **General**, and the **Choose login mode** ... dropdown list will display **Store** - these should not be changed. Click the **OK** button. After you have logged on, the Navigator screen appears:

Previous: 3.02. Logging in || Next: 3.04. Navigator

From: https://docs.msupply.org.nz/ - mSupply documentation wiki

Permanent link: https://docs.msupply.org.nz/tutorial:opening\_example\_datafile?rev=1571684823

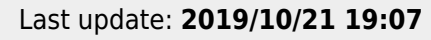

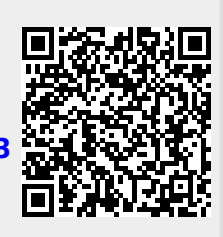